# 3 - TELEAUDIÊNCIA Teleaudiências

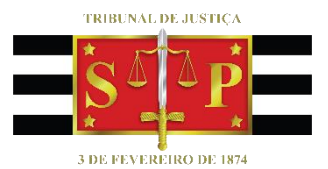

SGP 6 – Diretoria de Capacitação e Desenvolvimento de Talentos

## SUMÁRIO

| REALIZAÇÃO DA TELEAUDIÊNCIA           |    |
|---------------------------------------|----|
|                                       |    |
| Encaminhar o Invite para Outra Pessoa | 12 |
|                                       |    |
| CRÉDITOS                              |    |

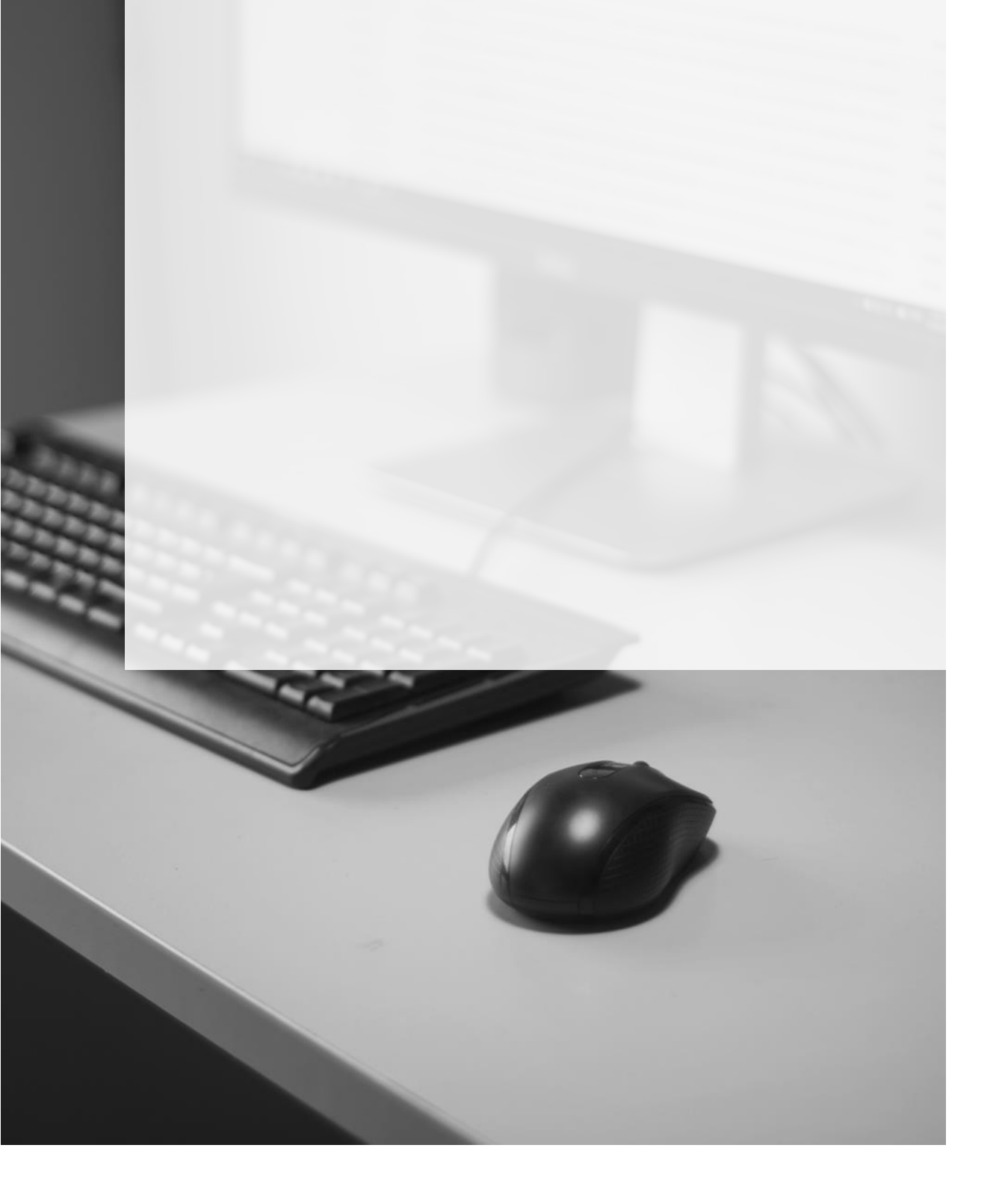

## **REALIZAÇÃO DA TELEAUDIÊNCIA**

No dia e horário agendados para a teleaudiência, os servidores que forem acompanhar o procedimento, tanto na estação de teleaudiência, como na sala de audiência, deverão acessar, respectivamente, as agendas da Sala e da Unidade, localizar o agendamento desejado e clicar duas vezes sobre ele.

| 🗑 S 🚂 🐸 📼                                                           |                                   |                                                    |                                            | c                                               | alendário - hudsonci                                | ©tjsp.jus.br - Outloo   | ok 🗧                                                            |                                                    | (                                                                 | 7) 🗉                            | - 0 ×                                       |
|---------------------------------------------------------------------|-----------------------------------|----------------------------------------------------|--------------------------------------------|-------------------------------------------------|-----------------------------------------------------|-------------------------|-----------------------------------------------------------------|----------------------------------------------------|-------------------------------------------------------------------|---------------------------------|---------------------------------------------|
| Arquivo Página Inicial Envia                                        | r/Receber                         | Pasta Exib                                         | r Ajuda 🖓 I                                | Diga-me o que você                              | deseja fazer                                        |                         |                                                                 |                                                    |                                                                   |                                 | / //                                        |
| Novo Nova Novos I<br>Compromisso Reunião * Itens *<br>Novo Re       | Nova Reur<br>do Skyp<br>eunião do | nião<br>Nova Reur<br>do Team<br>Sky Reunião do     | ião Hoje Próxin<br>s 7 Dia<br>fea Ir para  | nos Dia Seman<br>Is Útil                        | Exibição de Ag<br>Organizar                         | endamento<br>Ge Ge      | brir Grupos de<br>Idário - Calendários -<br>renciar Calendários | Enviar Calendário<br>por Email<br>Compartilhamento | <ul> <li>Novo Grup</li> <li>Procurar G</li> <li>Grupos</li> </ul> | o Pesquisa d<br>rupos E Catálog | le Pessoas<br>go de Endereços<br>ocalizar A |
|                                                                     |                                   | 8 - 12 de                                          | abril de 201                               | 9                                               | São Paulo, SP 🔹                                     | ➢ Hoje<br>23° C / 18° C | Amanhã<br>22°C/18°C                                             | quinta-feira<br>25° C / 18° C                      | Pesquisar Caler                                                   | ndário                          | ٩                                           |
| 31 1 2 3 4 5 6                                                      |                                   | Calendário - hud                                   | onc@tjsp.jus.br 🗙                          |                                                 |                                                     |                         | 🔶 Calendar 🗙                                                    |                                                    |                                                                   |                                 |                                             |
| 7 8 9 10 11 12 13                                                   |                                   | SEGUNDA-FEIRA                                      | TERÇA-FEIRA                                | QUARTA-FEIRA                                    | QUINTA-FEIRA                                        | SEXTA-FEIRA             | SEGUNDA-FEIRA                                                   | TERÇA-FEIRA                                        | QUARTA-FEIRA                                                      | QUINTA-FEIRA                    | SEXTA-FEIRA                                 |
| 14 15 16 17 18 19 20<br>21 22 23 24 25 26 27<br>28 29 30            |                                   | 8                                                  | 9                                          | 10                                              | 11                                                  | 12                      | 8                                                               | 9                                                  | 10                                                                | 11                              | 12                                          |
|                                                                     |                                   |                                                    |                                            |                                                 |                                                     |                         |                                                                 |                                                    |                                                                   |                                 | *                                           |
| maio 2019<br>D S T Q Q S S                                          | 10                                |                                                    |                                            |                                                 |                                                     |                         |                                                                 |                                                    |                                                                   |                                 |                                             |
| 1 2 3 4<br>5 6 7 8 9 10 11                                          | 11                                | Reunià                                             | Curso Gestão<br>Documental<br>Consolação - | Visita - 10ª Vara<br>Criminal Barra<br>Funda    |                                                     |                         |                                                                 |                                                    |                                                                   |                                 |                                             |
| 12 13 14 15 16 17 18<br>19 20 21 22 23 24 25<br>26 27 28 29 20 31 1 | 12                                | Gabinr Sala Pa<br>TELN⊖ PAT⊖                       | SGP 6 - 9°<br>MARIA CRISTINA               | 10º Vara<br>Criminal - Barra<br>Funda<br>HUDSON |                                                     |                         |                                                                 |                                                    |                                                                   |                                 |                                             |
| 2 3 4 5 6 7 8                                                       | 13                                | Rabelo - Despace<br>Sala Patrícia<br>PATRICIA MAIO | Despachos cr                               | CARVALHO DE<br>CAMARGO                          |                                                     |                         |                                                                 |                                                    |                                                                   |                                 |                                             |
| Meus Calendários                                                    | 14                                |                                                    |                                            |                                                 |                                                     |                         |                                                                 |                                                    |                                                                   |                                 |                                             |
| Calendário - hudson                                                 | 15                                |                                                    |                                            |                                                 | Gestão em Finai<br>SGP 6 - Rua da (<br>HUDSON CARV/ |                         |                                                                 |                                                    |                                                                   |                                 |                                             |
| Calendário - SGP - C                                                | 16                                |                                                    | 2 <sup>8</sup> Inst<br>sala Pa<br>PATRIC   |                                                 |                                                     |                         |                                                                 | 1500854-87.201                                     |                                                                   |                                 |                                             |
| ⊠ ■ …                                                               | 17                                |                                                    |                                            |                                                 |                                                     |                         |                                                                 |                                                    |                                                                   |                                 | ¥                                           |
| Itens: 9                                                            |                                   |                                                    |                                            |                                                 |                                                     | Todas as pa             | istas estão atualizadas.                                        | Conectado a: Micros                                | oft Exchange                                                      | _ 🕸                             | + 100%                                      |

#### OUTLOOK 365: (selecionar "Calendar" para acessar a agenda da Unidade)

#### **OUTLOOK WEB:**

| = + Novo evento                                 | $+$ Novo evento 🔀 Hoje $\leftarrow$ $\rightarrow$ 24–30 de Julho de 2019 $\vee$ |           |           |           |                      |           |               |       | ٥  | 🛗 Seman   | a∨ 🖻      | Compartill | har 🖨 Ir             | mprimir 💽 O | novo Outlook  |           |
|-------------------------------------------------|---------------------------------------------------------------------------------|-----------|-----------|-----------|----------------------|-----------|---------------|-------|----|-----------|-----------|------------|----------------------|-------------|---------------|-----------|
| $\checkmark$ Julho 2019 $\uparrow$ $\downarrow$ |                                                                                 | Calendá   | rio       |           |                      |           |               | >     | ×  | ARACAT    | UBA TELE  | AUDIENCI   | A                    |             |               | ×         |
| Q Q S S D S T<br>26 27 28 29 30 1 2             |                                                                                 | Qua<br>24 | Qui<br>25 | Sex<br>26 | <sup>Sáb</sup><br>27 | Dom<br>28 | Seg           | Ter 🗧 | ÷- | Qua<br>24 | Qui<br>25 | Sex<br>26  | <sup>Sáb</sup><br>27 | Dom<br>28   | Seg<br>Jul 29 | Ter<br>30 |
| 3 4 5 6 7 8 9                                   |                                                                                 | CURSO I   | DA INFÂNG | IA - AD(  |                      |           |               |       |    |           |           |            |                      |             |               |           |
| 10 11 12 13 14 15 16                            |                                                                                 | Curso     | Curso     | Curso     |                      |           |               |       |    |           |           |            |                      |             |               |           |
| 17 18 19 20 21 22 23                            |                                                                                 |           |           |           |                      |           | •             |       |    |           |           |            |                      |             | •             |           |
| 31 1 2 3 4 5 6                                  | 12                                                                              |           |           |           |                      |           |               |       |    |           |           |            |                      |             |               |           |
| A disiana anto disia                            |                                                                                 |           |           |           |                      |           | 1500854-87.20 |       |    |           |           |            |                      |             | CELENE PATRIC |           |
| Adicional calendario                            | 13                                                                              |           |           |           |                      |           |               |       |    |           |           |            |                      |             |               |           |
| Importar calendário                             | 14                                                                              |           |           |           |                      |           |               |       |    |           |           |            |                      |             |               |           |
| ✓ Meus calendários                              |                                                                                 |           | 🕼 test    | TELEA     |                      |           |               |       |    |           |           |            |                      |             |               |           |
| 🥝 Calendário                                    | 15                                                                              |           |           | _         |                      |           |               |       |    |           |           |            |                      |             |               |           |
| <ul> <li>Aniversários</li> </ul>                |                                                                                 |           |           | Proces    |                      |           |               |       |    |           |           |            |                      |             |               |           |
|                                                 | 16                                                                              |           |           |           |                      |           |               |       |    |           |           |            |                      |             |               |           |
| ∨ Salas                                         |                                                                                 |           |           |           |                      |           |               |       |    |           |           |            |                      |             |               |           |
| ARACATUBA TELEAUDIENCIA                         | 17                                                                              |           |           | teste F   |                      |           |               |       |    |           |           |            |                      |             |               |           |
| ~                                               |                                                                                 |           |           |           |                      |           |               |       |    |           |           |            |                      |             |               |           |

O convite da teleaudiência será aberto, exibindo o link para ingresso na teleaudiência.

#### OUTLOOK 365:

| 🖥 S 🖻                                                                            |                                                                                                    |                                                                                                    |                             | 1500854-87.20                                        | 19.8.26.0354 - JOÃC     | ) ANTÔNIO D | A SILVA - Test | emunha da De               | efesa - Reun | ão                           |                                        |                   |                        |
|----------------------------------------------------------------------------------|----------------------------------------------------------------------------------------------------|----------------------------------------------------------------------------------------------------|-----------------------------|------------------------------------------------------|-------------------------|-------------|----------------|----------------------------|--------------|------------------------------|----------------------------------------|-------------------|------------------------|
| Arquivo Reun                                                                     | iião Inserir For                                                                                                    | rmatar Texto Revisão                                                                                                | Ajuda                       | a 🛛 🖓 Diga-me o q                                    | ue você deseja faze     |             |                |                            |              |                              |                                        |                   |                        |
| Salvar e Excluir<br>Fechar M                                                     | Copiar para<br>Aeu Calendário                                                                                                    | Compromisso                                                                                                    | damento                     | Ingressar em<br>Reunião do Teams<br>Peupião do Teams | Anotações<br>da Reunião | Aceitar Pro | ? X            | ar Propor nov<br>horário * | o Responder  | 🚾 Mostrar com<br>🐥 Lembrete: | No: Provisório  Provisório Recorrência | Fusos<br>Horários | Categorizar            |
| Favor respond                                                                    | ler.                                                                                                    | Mostial                                                                                                    |                             | Redinao do Teans                                     | Anotações da Re         |             | Kest           | onder                      |              |                              | Opções                                 | 14                | marcas 1 es            |
| Organizador                                                                      | HUDSON CARVALHO                                                                                                    | DE CAMARGO                                                                                                    |                             |                                                      |                         |             |                |                            |              |                              |                                        | Enviada           | a seg 08/04/2019 15:19 |
| Assunto                                                                          | 1500854-87.2019.8.26                                                                                                    | 6.0354 - JOÃO ANTÔNIO D                                                                                             | A SILVA - T                 | estemunha da Defesa                                  |                         |             |                |                            |              |                              |                                        |                   |                        |
| Local                                                                            | TELEAUDIENCIA ARA                                                                                                    | CATUBA                                                                                                    |                             |                                                      |                         |             |                |                            |              |                              |                                        |                   | •                      |
| Hora de início                                                                   | ter 09/04/2019                                                                                                    | 16:00                                                                                                    | •                           | O dia inteiro                                        |                         |             |                |                            |              |                              |                                        |                   |                        |
| Hora de término                                                                  | ter 09/04/2019                                                                                                    | 16:10                                                                                                    | -                           |                                                      |                         |             |                |                            |              |                              |                                        |                   |                        |
| Oitiva de JOÃ(<br>A testemunha<br>Ingressar e<br>Saiba mais sobr<br>Atenciosamen | o ANTÔNIO DA SILV.<br>a comparecerá indep<br>em Reunião do<br>re o Microsoft Teams<br>nte,<br>NOME DO<br>Eccrevente Té<br>1º Vara Crimin | A, testemunha da Defe<br>pendentemente de inti<br>Microsoft Team<br>SERVIDOR<br>creico Judiciário<br>nal de Birigui | esa arrola<br>imação.<br>15 | ida nos autos do pr                                  | ocesso 1500854-         | 87.2019.8.2 | 16.0354.       |                            |              |                              |                                        |                   | <u>_</u>               |
| Tribunal de Jus<br>Fórum da Coma<br>Endereço do Fó                               | <b>stiça do Estado de Sã</b><br>arca de Birigui<br>irum, 123 - Birigui/SP -                                                              | o Paulo<br>CEP: 12345-678                                                                                           |                             |                                                      |                         |             |                |                            |              |                              |                                        |                   |                        |
| L Tel: 1234-5678<br>Na Pasta Comparti                                            | ilhada 📆 Calendar                                                                                                    |                                                                                                    |                             |                                                      |                         |             |                |                            |              |                              | Última modificação feita po            | r SGP - CAF       | PACITACAO em seg 15:28 |

### OUTLOOK WEB:

| Calenda      | ário                                                                     |
|--------------|--------------------------------------------------------------------------|
| ØE           | Editar 🖾 Cancelar 🌑 Responder a todos 🗸 🔤 Ocupado 🗸 ⊘ Categorizar 🗸 …    |
|              |                                                                          |
|              |                                                                          |
| • 1          | 1500854-87.2019.8.26.0354 - JOÃO ANTÔNIO DA SILVA - TESTEMUNHA DE DEFESA |
|              |                                                                          |
| © s          | Seg, 29/07/2019 12:30 – 13:00                                            |
| <b>1</b> 8 F | Participar da reunião do Teams                                           |
| ~            | Landra mai 15 minutas antes X                                            |
| U I          | Lembre-me: 15 minutos antes V                                            |
| =            |                                                                          |
| - E          | Ingressar em Reunião do Microsoft Teams                                  |
| -<br>S       | Saiba mais sobre o Teams   Opções de Reunião                             |

Ao clicar uma vez sobre o link será exibida uma janela solicitando permissão para abrir o Teams. Clicar em "Permitir":

| Internet | t Explorer                                                                                                    | × |
|----------|----------------------------------------------------------------------------------------------------|---|
| TB       | Deseja permitir que este site abra um programa no seu computador?                                                                                                    |   |
|          | Origem: teams.microsoft.com                                                                                                    |   |
|          | Programa: Microsoft Teams                                                                                                    |   |
|          | Endereço: msteams:/l/meetup-<br>join/19:meeting_NDVjZGNkZmUtZjg3My00MzNIL v                                                                                                    |   |
|          | Sempre perguntar antes de abrir esse tipo de endereço                                                                                                    |   |
|          | Permitir Cancelar                                                                                                    |   |
| 2        | Permitir que conteúdo web abra programas pode ser útil, mas tem<br>o potencial para causar danos ao computador. Permita isso<br>apenas se a origem do conteúdo for confiável. <u>Quais são os</u><br><u>riscos?</u> |   |

É possível desmarcar o checkbox "Sempre perguntar antes de abrir esse tipo de endereço", assim, essa janela não será mais exibida.

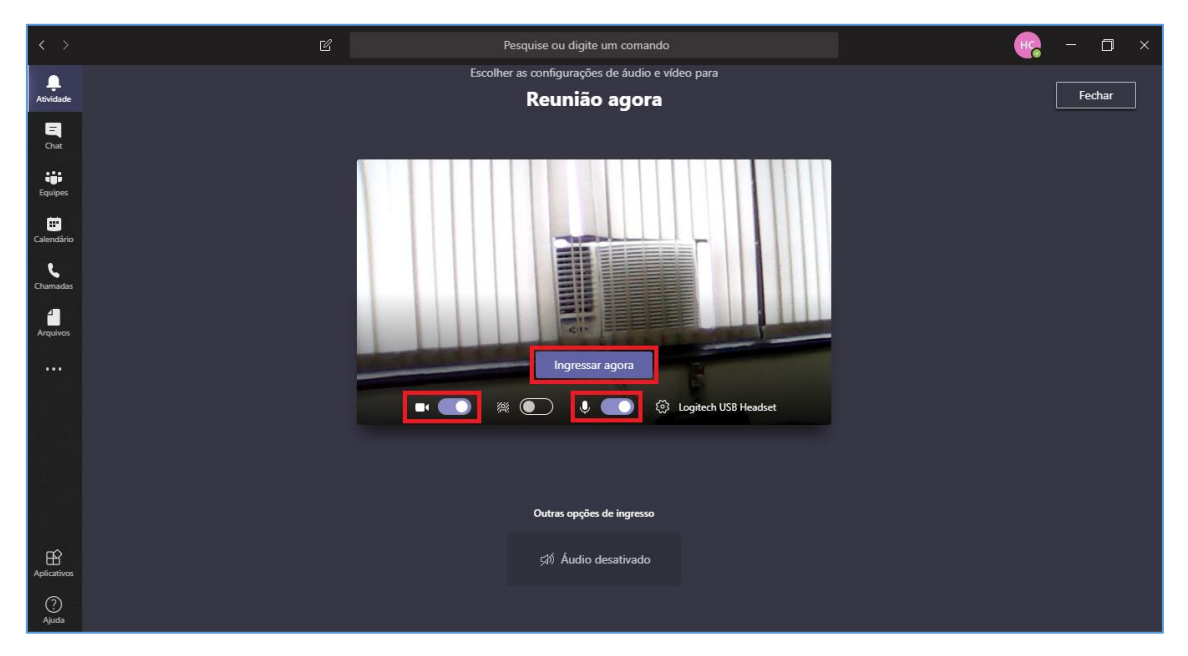

A janela da teleaudiência será exibida.

Observe se a câmera e o microfone estão habilitados e clique em "Ingressar agora".

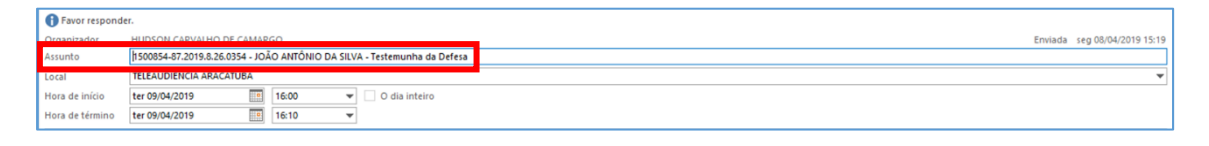

A janela exibirá os dados informados no campo "Assunto" do agendamento.

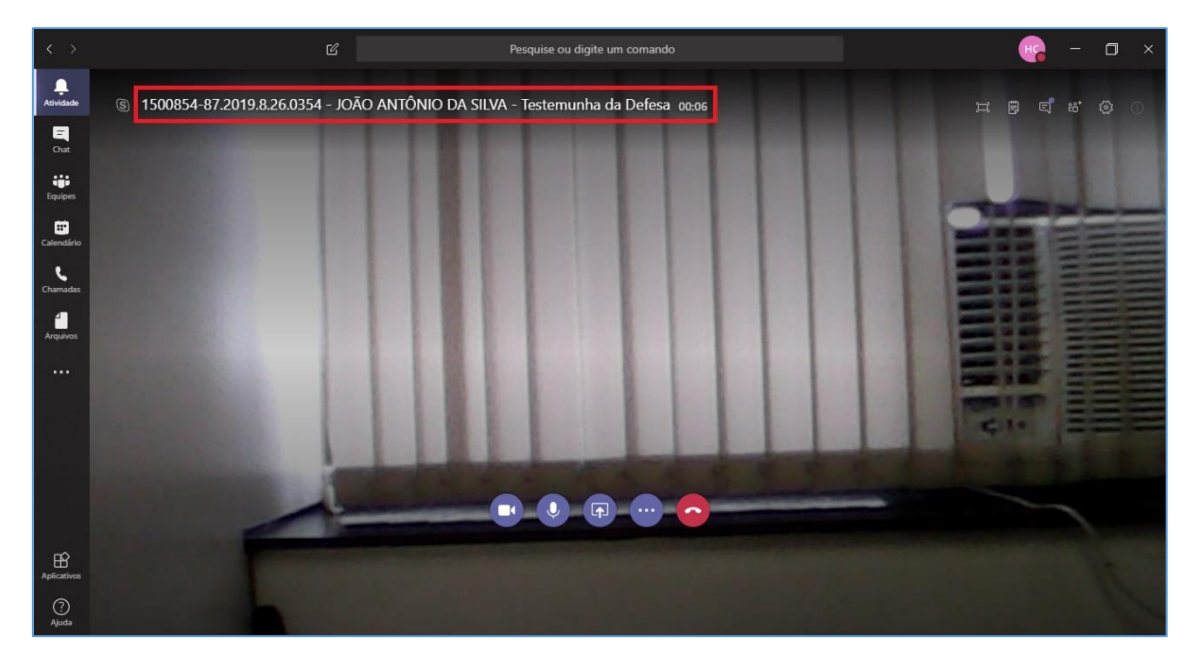

Na lateral superior direita da janela é possível habilitar a conversa.

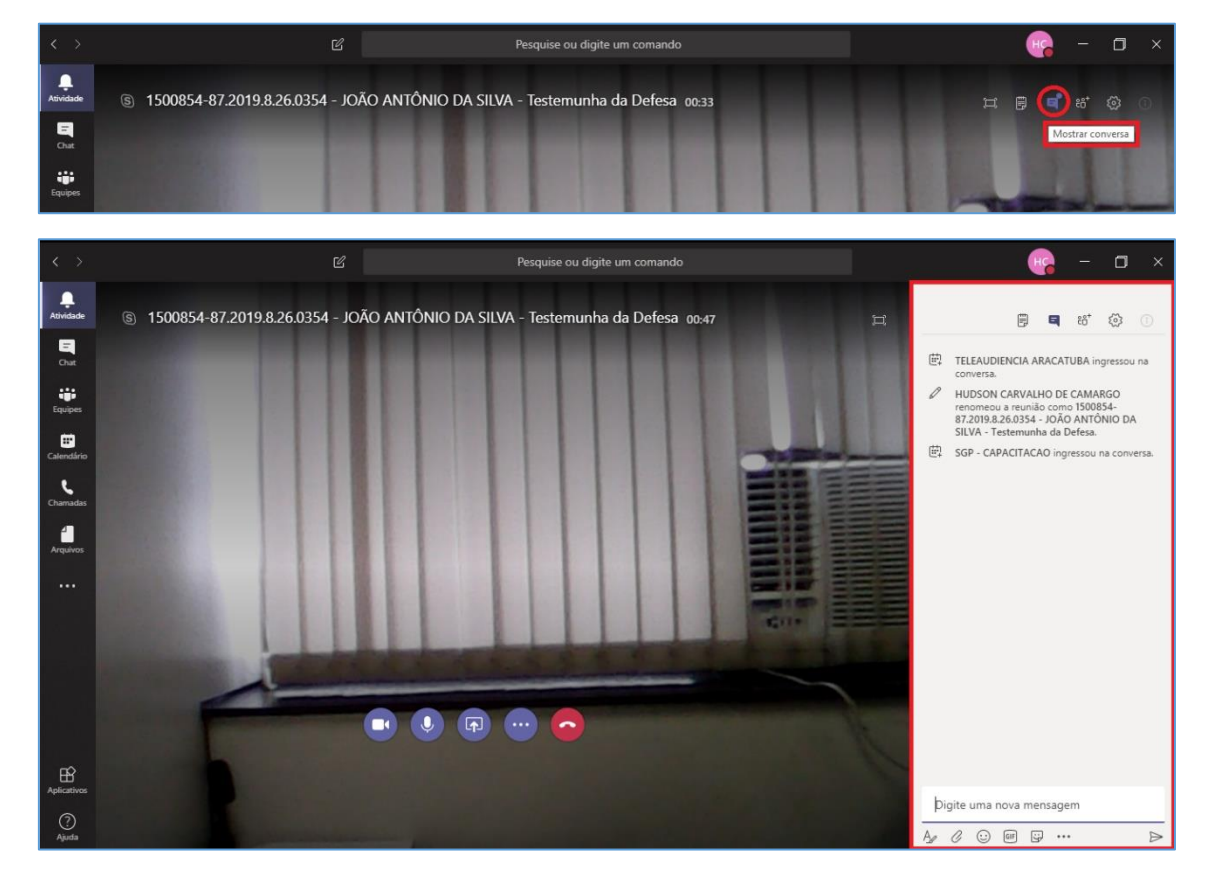

As mensagens trocadas ficarão disponíveis para serem consultadas posteriormente.

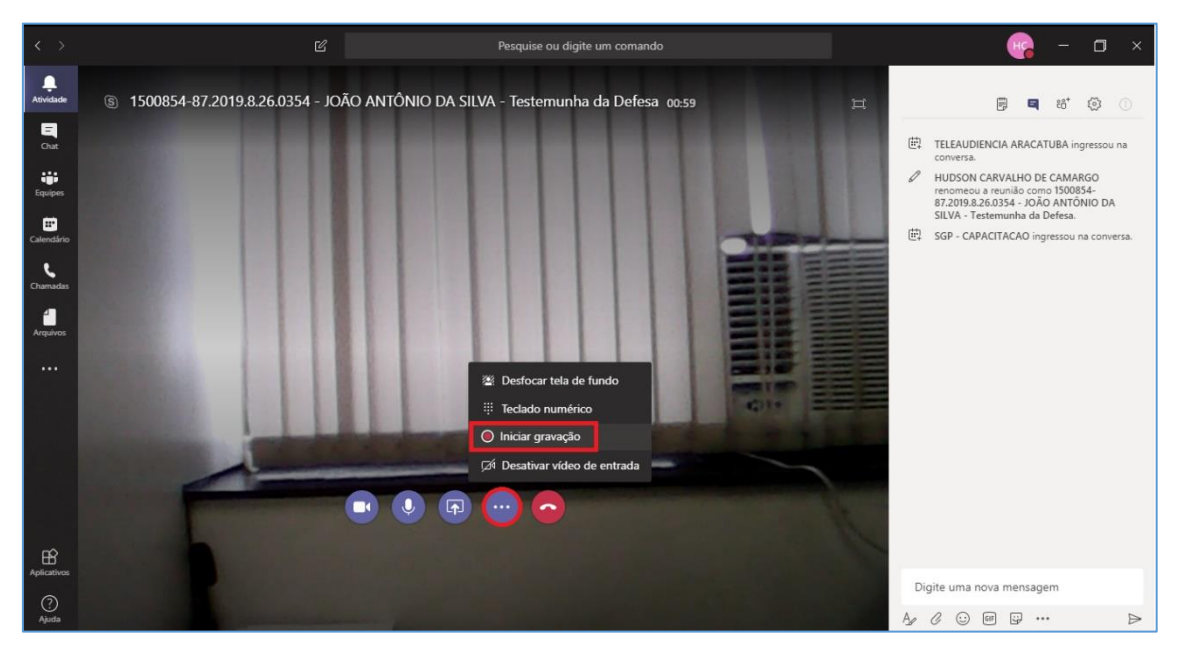

Para iniciar a gravação, clicar sobre o ícone "..." e selecionar a opção "Iniciar gravação".

A janela exibirá o ícone e também a informação indicando que a gravação foi iniciada.

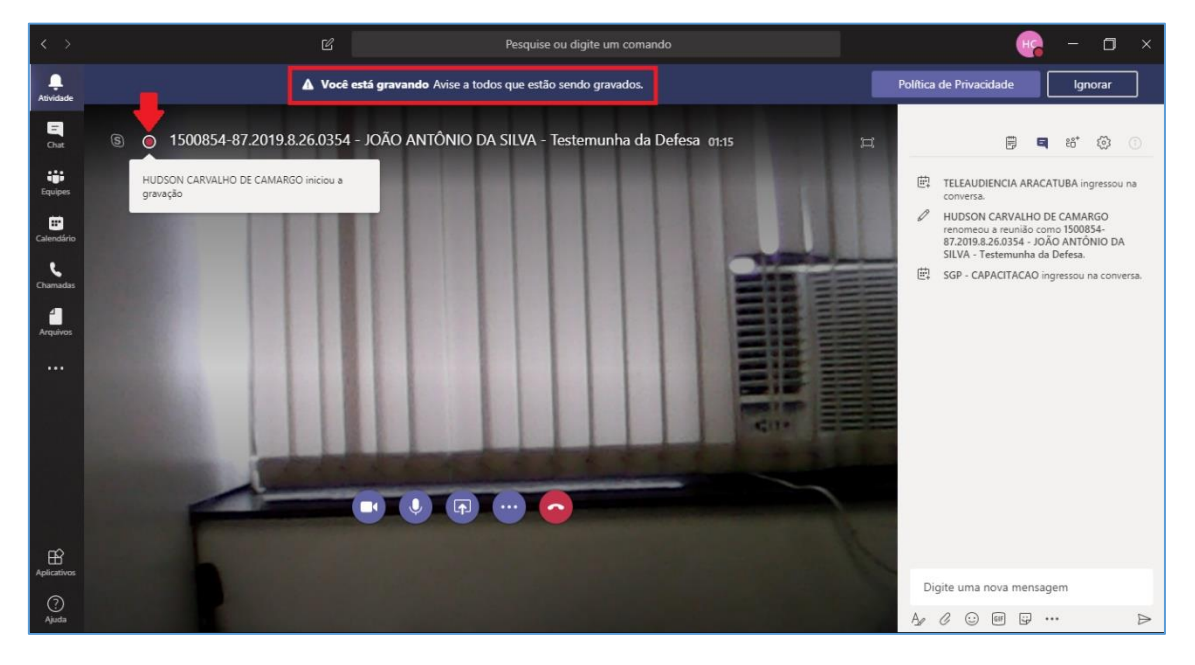

O outro participante da teleaudiência verá a informação de que a gravação foi iniciada e que a participação dele corresponde ao consentimento com a gravação.

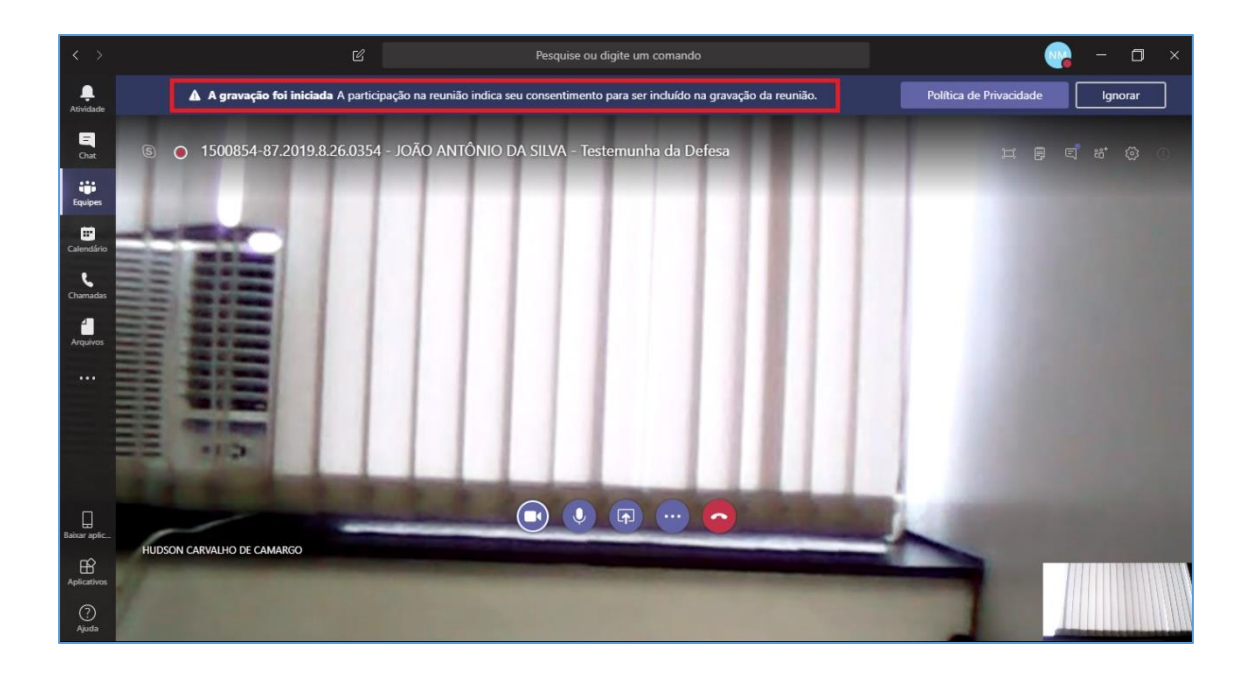

O servidor que está acompanhando a estação de teleaudiências deverá realizar a "certificação verbal", informando o início da gravação e a qualificação da testemunha, nos termos do art. 147 das NSCGJ:

> "Eu, (fulano de tal), matrícula X, servidor do TJ da comarca de X, certifico verbalmente que foi iniciada a gravação da teleaudiência entre esta comarca e a Vara X da Comarca X, tendo comparecido (beltrano de tal), (filiação), (nacionalidade), (data e local de nascimento), (estado civil), (profissão), (endereço residencial), (endereço do local onde exerce a profissão), (número do RG ou de outro documento hábil de identificação)."

O servidor da sala deverá exibir o documento da testemunha depoente para a gravação (apontando o documento para a câmera).

Atenção!

O juízo que agendar a teleaudiência deverá reservar o tempo estritamente necessário à realização do ato pretendido, evitando restrição desnecessária na agenda da estação, bem como proceder à pronta liberação do horário caso o ato seja cancelado. A realização da teleaudiência não poderá exceder o horário reservado da estação, salvo se estiver vago o período seguinte, sem prejudicar ou atrasar horários reservados por outros juízos. Para encerrar a gravação será necessário clicar sobre o ícone "..." e selecionar a opção "Parar gravação".

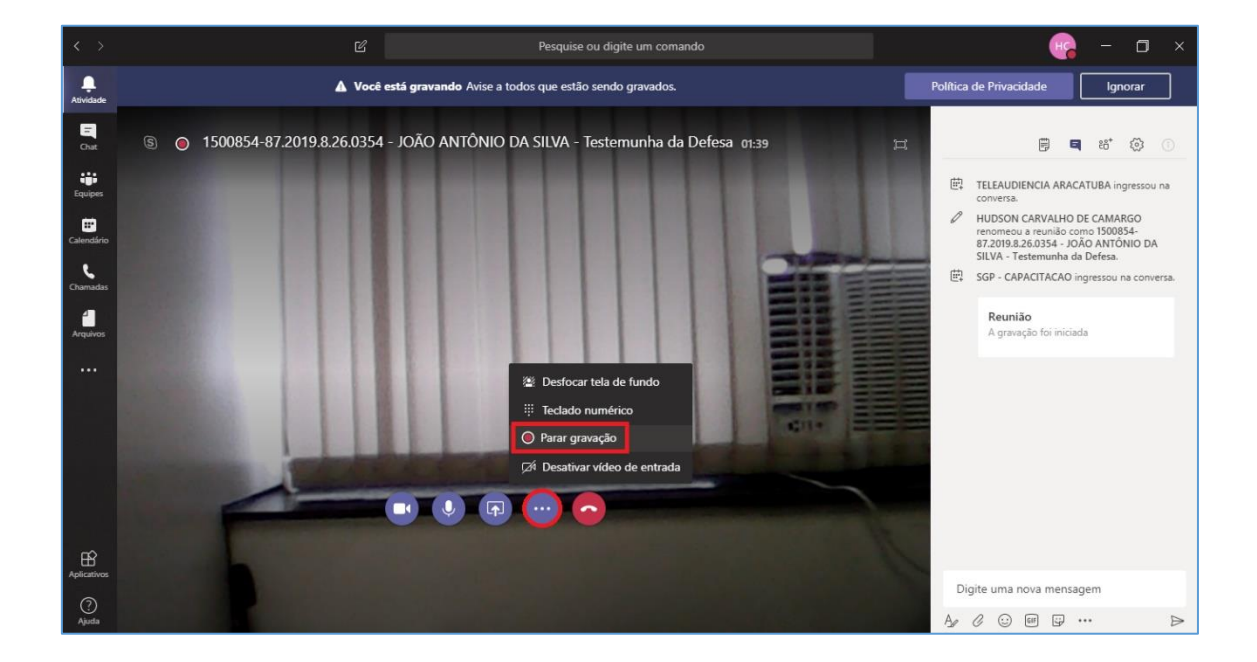

Uma nova janela será exibida. Para confirmar o encerramento da gravação clique em "Parar gravação".

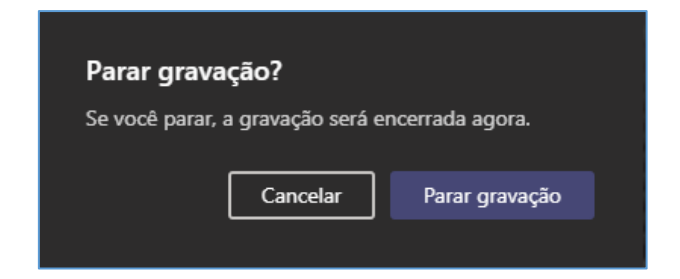

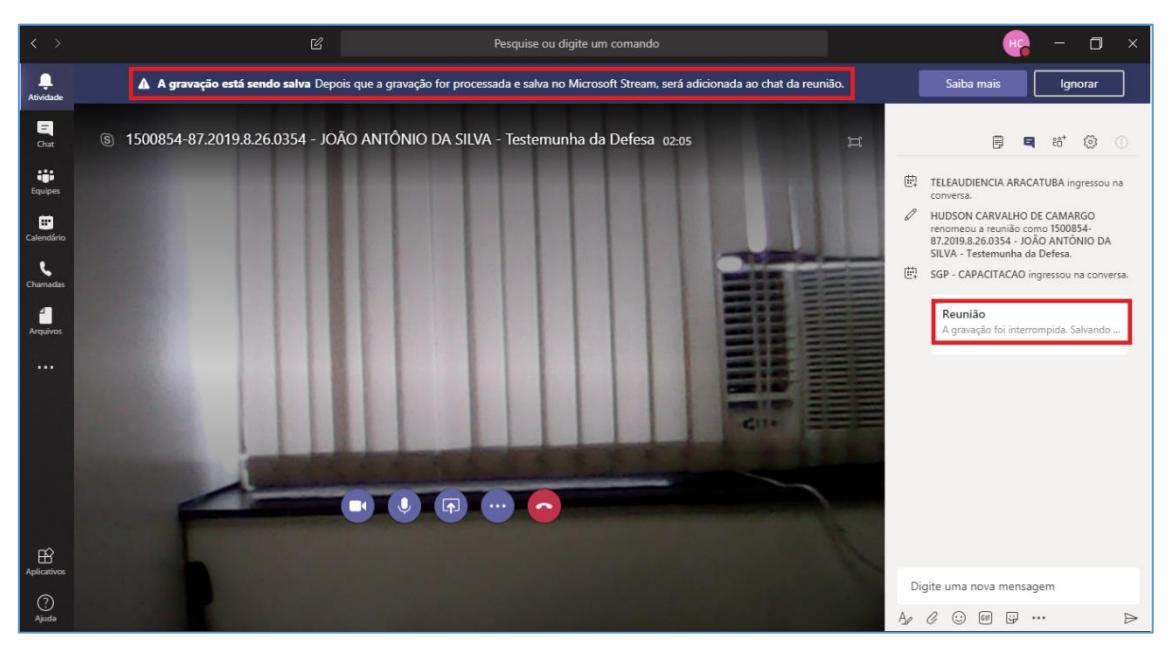

Será exibida uma informação indicando que a gravação está sendo salva.

Depois de finalizado o salvamento da gravação ela ficará disponível para ser baixada. Clique em "Baixar" para realizar o download.

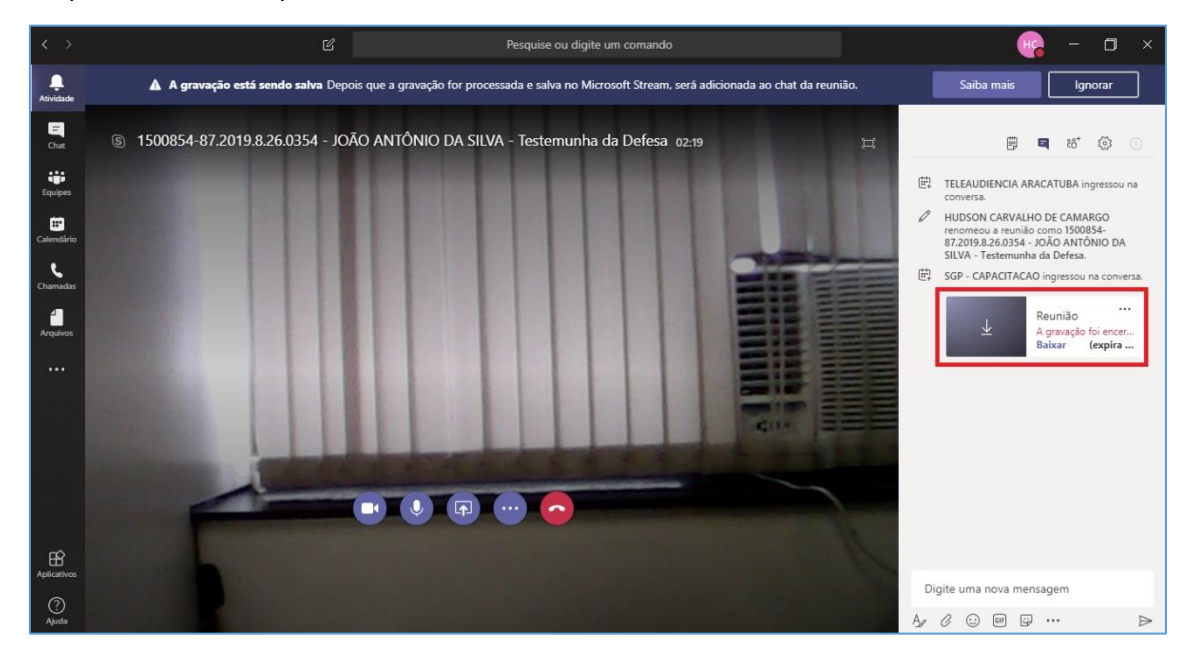

Assim a o download for iniciado será exibido o ícone abaixo:

| Aplicativos. | 1     |                           |
|--------------|-------|---------------------------|
|              |       |                           |
| ()           | $\pm$ | Downloading video (1).mp4 |
| Ajuda        |       |                           |

Depois de baixado o vídeo, um novo ícone será exibido:

Você pode clicar sobre esse ícone para ter acesso à pasta onde o vídeo baixado está localizado.

Também é possível acessar a pasta do vídeo clicando em qualquer pasta da sua área de trabalho, selecionando a opção "Downloads".

| 📕   🛃 📑 = I                | Ferramentas de Vídeo Do                    | wnloads             |                               |             |                                   |     | -                   | ٥ | ×   |
|----------------------------|--------------------------------------------|---------------------|-------------------------------|-------------|-----------------------------------|-----|---------------------|---|-----|
| Arquivo Início Compa       | rtilhar Exibir Reproduzir                  |                     |                               |             |                                   |     |                     |   | ^ 🔞 |
| Fixar no<br>Acesso rápido  | Kecortar<br>Copiar caminho<br>Colar atalho | Renomear Nova pasta | Novo item ▼ Fácil acesso ▼ Pi | ropriedades | Selecionar tudo<br>Limpar seleção |     |                     |   |     |
| Area de Iransfe            | rencia Organizar                           |                     | Novo                          | Abrir       | Selecionar                        |     |                     |   |     |
| ← → × ↑ 🔶 > Este           | e Computador > Downloads                   |                     |                               |             |                                   | ~ Ö | Pesquisar Downloads |   | ٩   |
| ^                          | Nome                                       | Data de modificaç.  | Тіро                          | Tamanho     |                                   |     |                     |   | ^   |
| 🖈 Acesso rápido            | 🔊 video (1)                                | 09/04/2019 08:32    | Vídeo MP4                     | 6.307 KB    |                                   |     |                     |   |     |
| 📃 Area de Traba 🖈          | FileFetch (22)                             | 08/04/2019 13:54    | Documento do M                | di 970 KB   |                                   |     |                     |   |     |
| 🔶 Downloads 🖈              | RelatorioNominal (25)                      | 08/04/2019 13:41    | Planilha do Micr              | o 267 KB    |                                   |     |                     |   |     |
| 🔮 Documentos 🖈             | 🔁 caderno1-Administrativo (64)             | 05/04/2019 16:59    | Adobe Acrobat [               | 0 608 KB    |                                   |     |                     |   |     |
| 📰 Imagens 🛛 🖈              | 💼 14.1 - CT - Inclusao de Tempo-Juntada-E  | 04/04/2019 09:03    | Documento do M                | /li 37 KB   |                                   |     |                     |   |     |
| COMUNICADOS                | 🔁 caderno1-Administrativo (63)             | 04/04/2019 07:33    | Adobe Acrobat [               | 0 6.459 KB  |                                   |     |                     |   |     |
| Módulo Contado             | 🔁 caderno1-Administrativo (62)             | 03/04/2019 10:47    | Adobe Acrobat [               | 0 258 KB    |                                   |     |                     |   |     |
| Portal de Custas           | CursoGuiaExecucao (4)                      | 03/04/2019 10:34    | Apresentação Ha               | ab 2.536 KB |                                   |     |                     |   |     |
| Teleaudiência -            | Relatorio POC Microsoft Teams              | 03/04/2019 07:36    | Adobe Acrobat [               | 0 3.789 KB  |                                   |     |                     |   |     |
|                            | 🔊 video                                    | 01/04/2019 18:59    | Vídeo MP4                     | 3.574 KB    |                                   |     |                     |   |     |
| 🐺 Dropbox                  | Teams_windows_x64                          | 29/03/2019 16:44    | Aplicativo                    | 87.671 KB   |                                   |     |                     |   |     |
| 🝊 OneDrive - Tribun        | PauloRAFilhoCorrigida                      | 28/03/2019 09:38    | Adobe Acrobat L               | ) 3.579 KB  |                                   |     |                     |   |     |
|                            | Gerenciamento de filas - Portais de Intim  | 27/03/2019 09:20    | Adobe Acrobat L               | J 1.087 KB  |                                   |     |                     |   |     |
| Este Computador            | documento_0003055-14.2017.2.00.0000_       | 26/03/2019 14:15    | Video MD4                     | 7L 219 KB   |                                   |     |                     |   |     |
| Area de Trabalho           | A homo comparat rii                        | 26/02/2019 11:14    | Video MP4                     | 17 260 KD   |                                   |     |                     |   |     |
| Documentos                 | 5 - hpmp povorii                           | 26/03/2019 11:13    | Vídeo MP4                     | 10.872 KB   |                                   |     |                     |   |     |
| 🕂 Downloads                | 1 - BNMP ambientacao                       | 26/03/2019 11:13    | Vídeo MP4                     | 346.168 KB  |                                   |     |                     |   |     |
| 📰 Imagens                  | 2 - bnmp mp                                | 26/03/2019 11:13    | Vídeo MP4                     | 25.355 KB   |                                   |     |                     |   |     |
| Músicas                    | 3 - bnmp_consulta                          | 26/03/2019 11:13    | Vídeo MP4                     | 7.702 KB    |                                   |     |                     |   |     |
| Objetos 3D                 | ESTATÍSTICA - AULA 11 parte 1_JURI         | 26/03/2019 11:09    | Vídeo MP4                     | 16.354 KB   |                                   |     |                     |   |     |
| 🚟 Vídeos                   | 🔊 VÍDEO_Aula 06_Audiência_ViolDom          | 26/03/2019 10:57    | Vídeo MP4                     | 6.417 KB    |                                   |     |                     |   |     |
| Windows (C:)               | 🔊 VÍDEO_Aula 06_Audiência_Júri             | 26/03/2019 10:56    | Vídeo MP4                     | 6.071 KB    |                                   |     |                     |   |     |
|                            | 🖏 Usuários-20190325_1422-comma_separat     | 25/03/2019 11:20    | Arquivo de Valor              | e 4.589 KB  |                                   |     |                     | _ | ~   |
| 529 itens 1 item seleciona | ado 6,15 MB                                |                     |                               |             |                                   |     |                     | 0 | -   |

A gravação da teleaudiência ficará disponível para ser baixada durante 6 dias. Ao selecionar a opção "Chat" no Teams é possível localizar as gravações.

|                      |                                                                        | Pesquise ou digite um comando                                                                              |  |
|----------------------|------------------------------------------------------------------------|----------------------------------------------------------------------------------------------------|--|
| L.<br>Atividade      | 1500854-87.2019.8.26.0354 - JOÃO ANT 24:10                             | 🝵 1500854-87.2019.8.26.0354 - JOÃO ANTÔNIO DA SILVA - Testemunha 🤫 😑 Ingressar                             |  |
| E<br>Chat            | Você é o único aqui.                                                   | Conversa Arquivos Anotações da Reunião                                                                     |  |
| Equipes              | Recentes Contatos                                                      | 世 TELEAUDIENCIA ARACATUBA ingressou na conversa.                                                           |  |
| Chamadas             | Recentes<br>1500854-87.2019.8.26.0354 - JOĂ<br>Voce: Faiha na gravação | Reunião iniciada 08:29<br>Le Reunião ***<br>Falha ao carregar gravação para<br>Baixar (expira em 6 day(s)) |  |
| Aplicativos<br>Ajuda |                                                                        | Digite uma nova mensagem          Age       C::::::::::::::::::::::::::::::::::::                          |  |

O próprio juízo "Deprecante" deverá salvar a teleaudiência em mídia física (CD).

Passado o prazo de 6 dias a gravação não poderá mais ser baixada ("O Download Expirou").

| Û₫ | Reunião encerrada 51m 43s | 09/04 09:20                   |  |
|----|---------------------------|-------------------------------|--|
|    | A                         | Reunião<br>O Download Expirou |  |

### **Encaminhar o Invite para Outra Pessoa**

Havendo necessidade, é possível encaminhar o convite da teleaudiência para outra pessoa. Para isso, com o convite aberto (página 3 deste manual), clique sobre o ícone "Encaminhar" ou pressione as teclas "Ctrl + F" do teclado.

| 🗄 5 0 A V                                                                                                    |                                                                                                    | 1500854-87.201                                       | 9.8.26.0354 - JOÃO A                       | NTÔNIO DA SILV     | A - Testemunha da I                         | Defesa - Reuni | ão                                                                  | 🖻 – 🗗 🗙                                   |
|----------------------------------------------------------------------------------------------------|----------------------------------------------------------------------------------------------------|------------------------------------------------------|--------------------------------------------|--------------------|---------------------------------------------|----------------|---------------------------------------------------------------------|-------------------------------------------|
| Arquivo Reunião Inseri                                                                                                    | r Formatar Texto Revisão Aju                                                                                | da 🛛 🖓 Diga-me o qu                                  | e você deseja fazer                        |                    |                                             |                |                                                                     |                                           |
| Salvar e Excluir<br>Fechar<br>Acões                                                                                                    | Compromisso                                                                                                 | Ingressar em<br>Reunião do Teams<br>Reunião do Teams | Anotações<br>da Reunião<br>vnotações da Re | Aceitar Provisório | Recusar Propor no<br>* horário<br>Responder | wo Responder   | Mostrar como: Provisório  Mostrar como: Provisório  Recorre  Opcões | ncia Fusos<br>Horários<br>G Marcas        |
| Favor responder.<br>Organizador HUDSON CA<br>Assunto 1500854-87.                                                                            | Encaminhar (Ctrl+F)<br>g Encaminhar este item para<br>outra pessoa. /A -                                    | Testemunha da Defesa                                 |                                            |                    |                                             |                |                                                                     | Enviada seg 08/04/2019 15:19              |
| Local TELEAUDIEN                                                                                                    | ICIA ARACATUBA                                                                                              |                                                      |                                            |                    |                                             |                |                                                                     | -                                         |
| Hora de início         ter 09/04/20           Hora de término         ter 09/04/20                                                          | 119 16:00 <b>v</b>                                                                                          | O dia inteiro                                        |                                            |                    |                                             |                |                                                                     |                                           |
| Oitiva de JOÃO ANTÔNIO<br>A testemunha comparece<br>Ingressar em Reuni<br>Saiba mais sobre o Microsoft                                      | DA SILVA, testemunha da Defesa arro<br>rá independentemente de intimação.<br>ão do Microsoft Teams<br>Teams | lada nos autos do pro                                | cesso 1500854-87                           | 7.2019.8.26.035    | 4.                                          |                |                                                                     | <u>•</u>                                  |
| Atenciosamente,                                                                                                    | ME DO SERVIDOR<br>vente Técnico Judiciário<br>rra Criminal de Biriqui                                       |                                                      |                                            |                    |                                             |                |                                                                     |                                           |
| Tribunal de Justiça do Estac<br>Fórum da Comarca de Birigui<br>Endereço do Fórum, 123 - Bir<br>Tel: 1234-5678<br>Na Pasta Compartilhada 🙀 C | lo de São Paulo<br>igui/SP - CEP: 12345-678<br>alendar                                                      |                                                      |                                            |                    |                                             |                | Última modificação feit                                             | ▼<br>a por SGP - CAPACITACAO em seg 15:28 |
|                                                                                                    |                                                                                                    |                                                      |                                            |                    |                                             |                |                                                                     |                                           |

Uma nova janela será exibida. No campo "Para" informe o endereço do e-mail de quem receberá o convite. Clique em "Enviar".

| 📘 🛧 🗢 🕆 ENC: 1500834-87.2019.8.265.8354 - J.OÃO ANTÓNIO DA SUXA - Testemunha da Dirfesa - Reunião                                                                                                    |   |
|----------------------------------------------------------------------------------------------------|---|
| Anguivo Reunião Insenir Opções Formatar Testo Revisão Ajuda 🖓 Diga-me o que você deseja fazer                                                                                                    |   |
| Image: Construction         Image: Construction         Image: Construction | ~ |
| Quando você encaminhar esta reunião, uma notificação de encaminhamento de reunião será enviada ao organizador.                                                                                                    |   |
| Park         BECK AND/TOD CAMERS           Name         VOID0042 (PT 28.350)         VOID0042 (PT 28.350)         VOID0042 (PT 28.350)           Value         TELEDODICA AND/COID         AND/COID0042 (PT 28.350)         VOID0042 (PT 28.350)         VOID0042 (PT 28.350)           Value         TELEDODICA AND/COID0         AND/COID0042 (PT 28.350)         VOID0042 (PT 28.350)         VOID0042 (PT 28.350)           Value         TELEDODICA AND/COID0         AND/COID0042 (PT 28.350)         VOID0042 (PT 28.350)         VOID0042 (PT 28.350)           Value         TELEDODICA AND/COID0         AND/COID0042 (PT 28.350)         VOID0042 (PT 28.350)         VOID0042 (PT 28.350)                                                                                                    |   |
|                                                                                                    | A |
| Compromisso original Dev Millingen/ capital UD or Camaging                                                                                                    |   |
| Emvlada en: segunda-feira, 8 de abril de 2019 15:19<br>Para: HILTSCH. Carlvalt-ID IV CANARCIC: SCIP - CAPACITACIO                                                                                                    |   |
| Assunto: 1500854-87,2019.8.26.0354 - JOÃO ANTÔNIO DA SILVA - Testemunha da Defesa<br>Quando: trans-fira: 9 de abril de 2019 1500-1501 OUTC-03:001 Brasilia.                                                                                                    |   |
| Onde: TELEAUDIENCIA ARACATUBA                                                                                                    |   |
| Oltiva de JOÃO ANTÔNIO DA SILVA, testemunha da Defesa arrolada nos autos do processo 1500854-87.2019.8.26.0354.                                                                                                    |   |
| A testemunha comparecerá independentemente de intimação.                                                                                                    |   |
|                                                                                                    |   |
| Ingressar em Reunião do Microsoft Teams                                                                                                    |   |
| Saiba mais sobre o Microsoft Teams                                                                                                    |   |
|                                                                                                    |   |
|                                                                                                    |   |

Se o usuário estiver executando a atividade pelo **Outlook Web**, com o convite aberto, deverá clicar na <u>seta existente ao lado direito da opção "Responder a todos"</u> e selecionar a opção **"Encaminhar":** 

| Calendário |                               |                                                        |                                              |                                  |  |
|------------|-------------------------------|--------------------------------------------------------|----------------------------------------------|----------------------------------|--|
| Ø          | . Editar                      | 🖾 Cancelar                                             | Responder a todos                            | 🚾 Ocupado \vee 🛛 🖉 Categorizar 🗸 |  |
| •          | 15008                         | 354-87.201                                             | Responder<br>Responder a todos<br>Encaminhar | ANTÔNIO DA SILVA - TESTE         |  |
| ©<br>9     | Seg, 29,<br>ARACA<br>Particip | /07/2019 12:30 -<br>TUBA TELEAUDII<br>ar da reunião de | – 13:00<br>ENCIA<br>o Teams                  |                                  |  |
| Ŭ          | Lembre                        | -me: 15 minuto                                         | is antes $\vee$                              |                                  |  |
| _          | Ingres                        | ssar em Reur                                           | nião do Microsoft Tear<br>Opções de Reunião  | <u>ns</u>                        |  |

Uma nova janela será exibida. No campo "Para" informe o endereço do e-mail de quem receberá o convite. Clique em "Enviar".

| Calendário                                                               |  |  |  |  |  |
|--------------------------------------------------------------------------|--|--|--|--|--|
| 🖉 Editar 🖾 Cancelar 🏀 Responder a todos 🗸 🔤 Ocupado 🗸 ⊘ Categorizar 🗸 …  |  |  |  |  |  |
| 1500854-87.2019.8.26.0354 - JOÃO ANTÔNIO DA SILVA - TESTEMUNHA DE DEFESA |  |  |  |  |  |
| 🛱 Encaminhando evento                                                    |  |  |  |  |  |
| Para MARCELO MATTANO DE LIMA X                                           |  |  |  |  |  |
| Adicionar uma mensagem (opcional)                                        |  |  |  |  |  |
|                                                                          |  |  |  |  |  |
|                                                                          |  |  |  |  |  |
| Enviar Descartar                                                         |  |  |  |  |  |

## **CRÉDITOS**

- SGP 6 Diretoria de Capacitação e Desenvolvimento de Talentos
- STI Secretaria de Tecnologia da Informação
- SPI Secretaria da Primeira Instância

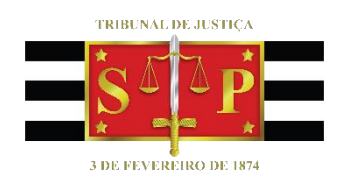